## User Manual for Certificate Course in Entrepreneurship (CCE) for General Citizen

### Step 1: Log in at <a href="http://cscentrepreneur.in/">http://cscentrepreneur.in/</a>

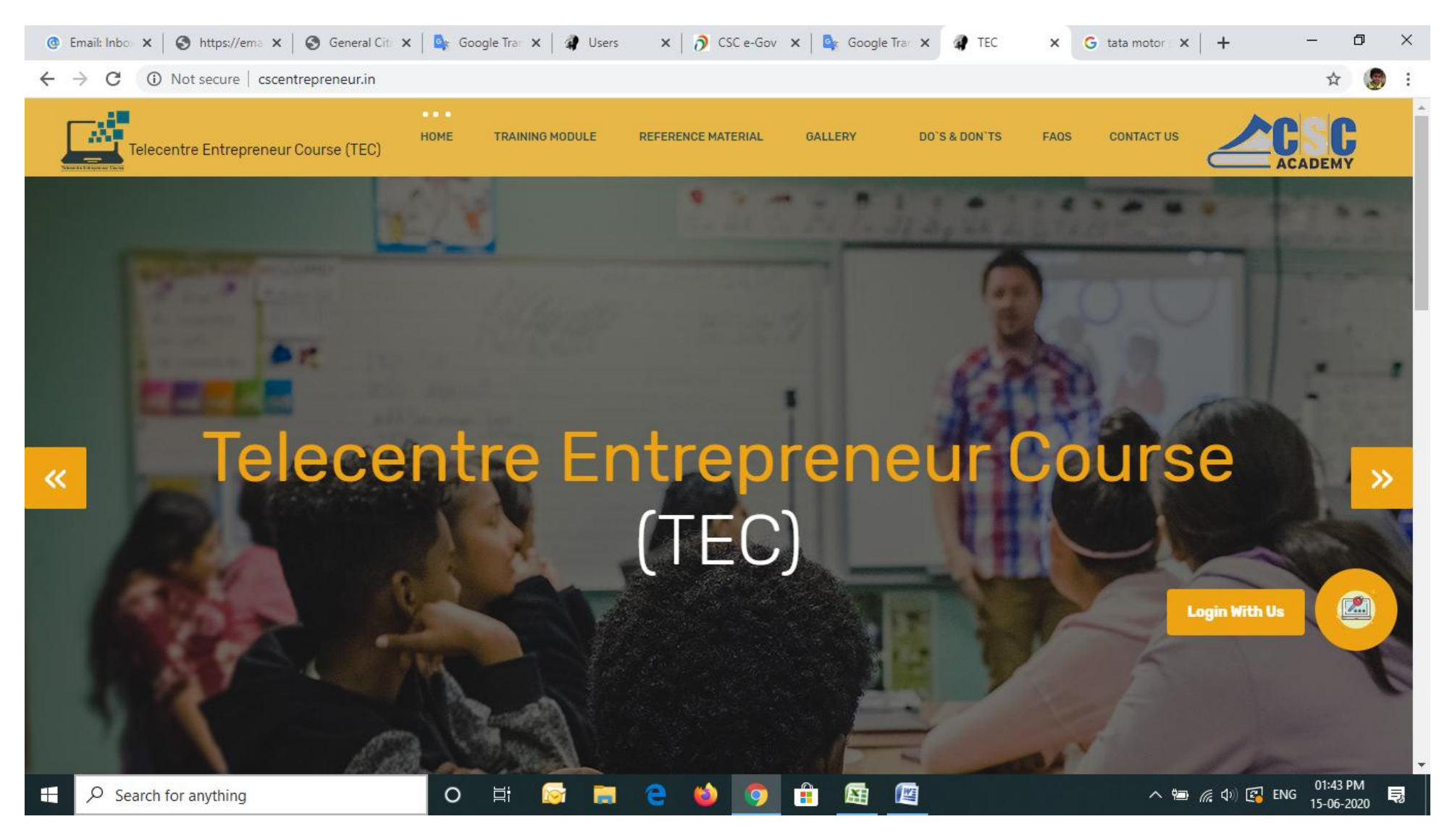

#### Step 2 : Click on Login Tab as a Certificate Course in Entrepreneurship (CCE).

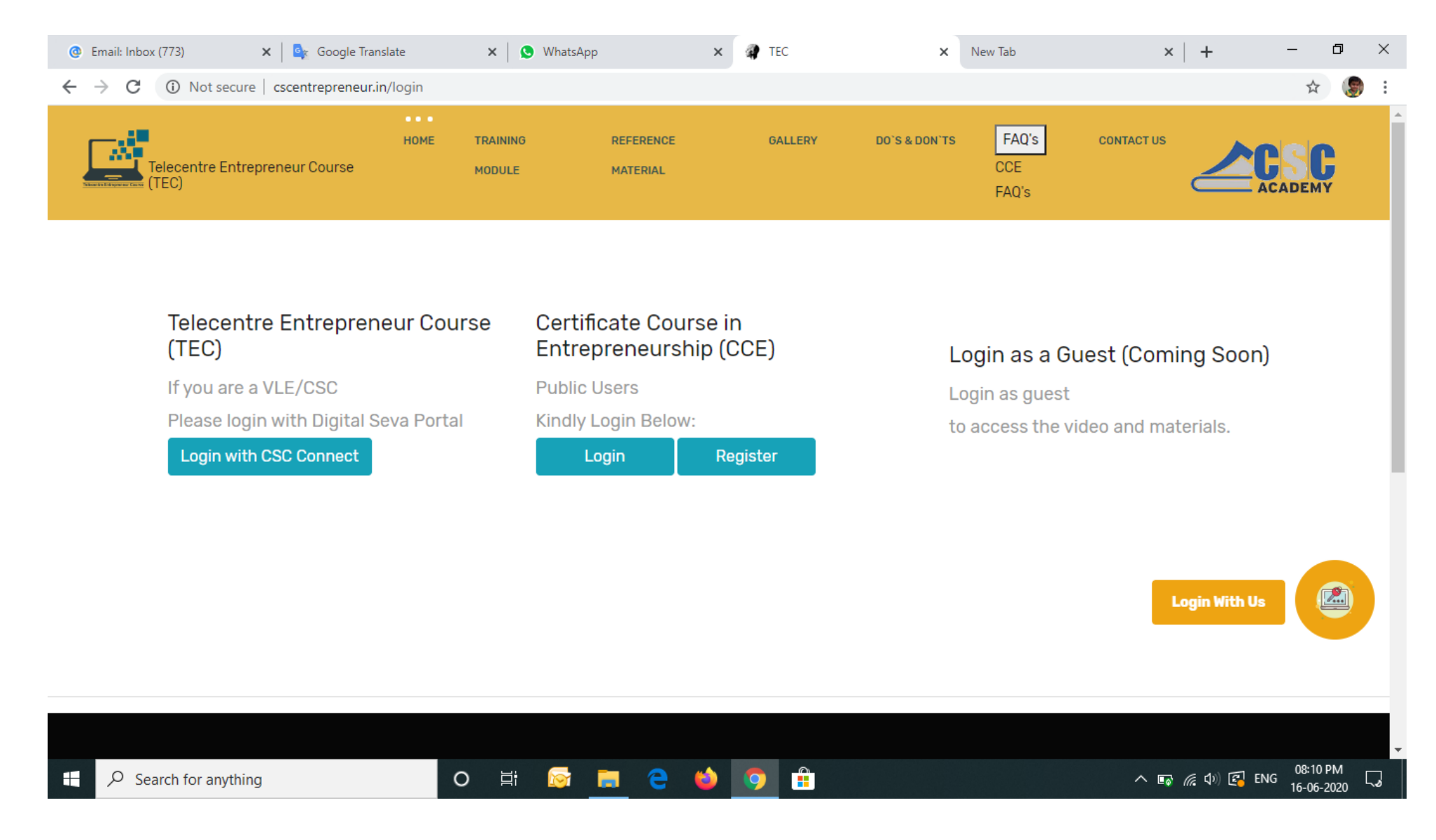

Step 3: Fill all the details and upload the picture followed by click on SUBMIT tab.

| 🔮 Email: Search r 🗙   🔇 General Citizer 🗙   🔩 Googl                       | le Transla 🗙 🛛 🦨 Users | 🗙 🛛 👌 CSC e-Gov 🛛 🗙     | 💁 Google Transla 🗙 | 🕼 TEC         | × G  | 🖥 tata motor sha 🗙 📔 | + – | ٥   | $\times$ |
|---------------------------------------------------------------------------|------------------------|-------------------------|--------------------|---------------|------|----------------------|-----|-----|----------|
| $\leftrightarrow$ $\rightarrow$ C (i) Not secure   cscentrepreneur.in/red | gister                 |                         |                    |               |      |                      | Z   | y 🌘 | :        |
| Telecentre Entrepreneur Course (TEC)                                      | HOME TRAINING M        | ODULE REFERENCE MATERIA | L GALLERY          | DO'S & DON'TS | FAQS | CONTACT US           |     | C   | Î        |

|                                     | Kindly Fill all the Details Below: |                                  |
|-------------------------------------|------------------------------------|----------------------------------|
|                                     | Name:                              |                                  |
|                                     | Mobile:                            |                                  |
|                                     | Email:                             |                                  |
|                                     |                                    | Login With Us                    |
| Fat                                 | ther/Mother/Husband Name:          |                                  |
| $ \mathcal{P} $ Search for anything | o 🛱 🔯 蒚 🤤 ڬ 🧿                      | へ 雪 <i>候</i> 句》 🛃 ENG 01:40 PM 📑 |

| 🐵 Email: Search 🗉 🗙 📔 🌍 General Citize 🗙 📔 💁 Google Trans                      | la 🗙 🕼 Users 🗙 🧿 CSC e-Gov 🗙 | 💁 Google Transla 🗙 | TEC X | G tata motor sha 🗙 | + –                      | ٥                 | × |
|--------------------------------------------------------------------------------|------------------------------|--------------------|-------|--------------------|--------------------------|-------------------|---|
| $\leftrightarrow$ $\rightarrow$ C (1) Not secure   cscentrepreneur.in/register |                              |                    |       |                    |                          | ☆ 🌘               | : |
|                                                                                | District:                    |                    |       |                    |                          |                   | * |
|                                                                                | Select                       | •                  |       |                    |                          |                   |   |
|                                                                                |                              |                    |       |                    |                          |                   |   |
|                                                                                | Address:                     |                    |       |                    |                          |                   |   |
|                                                                                |                              |                    |       |                    |                          |                   |   |
|                                                                                |                              | li -               |       |                    |                          |                   |   |
|                                                                                | Gender:                      |                    |       |                    |                          |                   |   |
|                                                                                | Select Gender                | •                  |       |                    |                          |                   |   |
|                                                                                |                              |                    |       |                    |                          |                   |   |
|                                                                                | DOB:                         | -                  |       |                    |                          |                   |   |
|                                                                                | dd-mm-yyyy 🗖                 |                    |       |                    |                          |                   |   |
|                                                                                |                              |                    |       |                    |                          |                   |   |
|                                                                                | Upload Photo:                |                    |       | Log                | gin With Us              |                   |   |
|                                                                                | Choose File No file chosen   |                    |       |                    |                          |                   |   |
|                                                                                |                              |                    |       |                    |                          |                   |   |
|                                                                                | Submit                       |                    |       |                    |                          |                   | - |
| E Search for anything                                                          | O 🛱 🔯 🔚 🔁 📫 🧿                |                    |       | ~ @ <i>(</i> (     | こ<br>この) 記 ENG 01<br>15- | :40 PM<br>06-2020 | - |

Step 4: User will receive the transaction details with user name and password.

|                 | 1/1                                                         |
|-----------------|-------------------------------------------------------------|
|                 |                                                             |
|                 |                                                             |
|                 |                                                             |
| The transaction | n has been successfull and your username -TEC3399538190 and |
| Password (Mobi  | ile No.)                                                    |
|                 |                                                             |
| TransactionID:  | 08bd8bf96830c0303ace07215f8fcbcd                            |
| Order Date.     | 13/06/2020 18:46:08                                         |
| Course Name     | Telecentre Entrepreneur Course                              |
| Total Amount    | Rs.1479.72 /-                                               |
|                 |                                                             |
|                 |                                                             |
|                 |                                                             |
|                 |                                                             |
|                 |                                                             |
|                 |                                                             |
|                 | Our Gallery                                                 |

#### Step 5 : Login with Usernme and Password (Mobile No.)

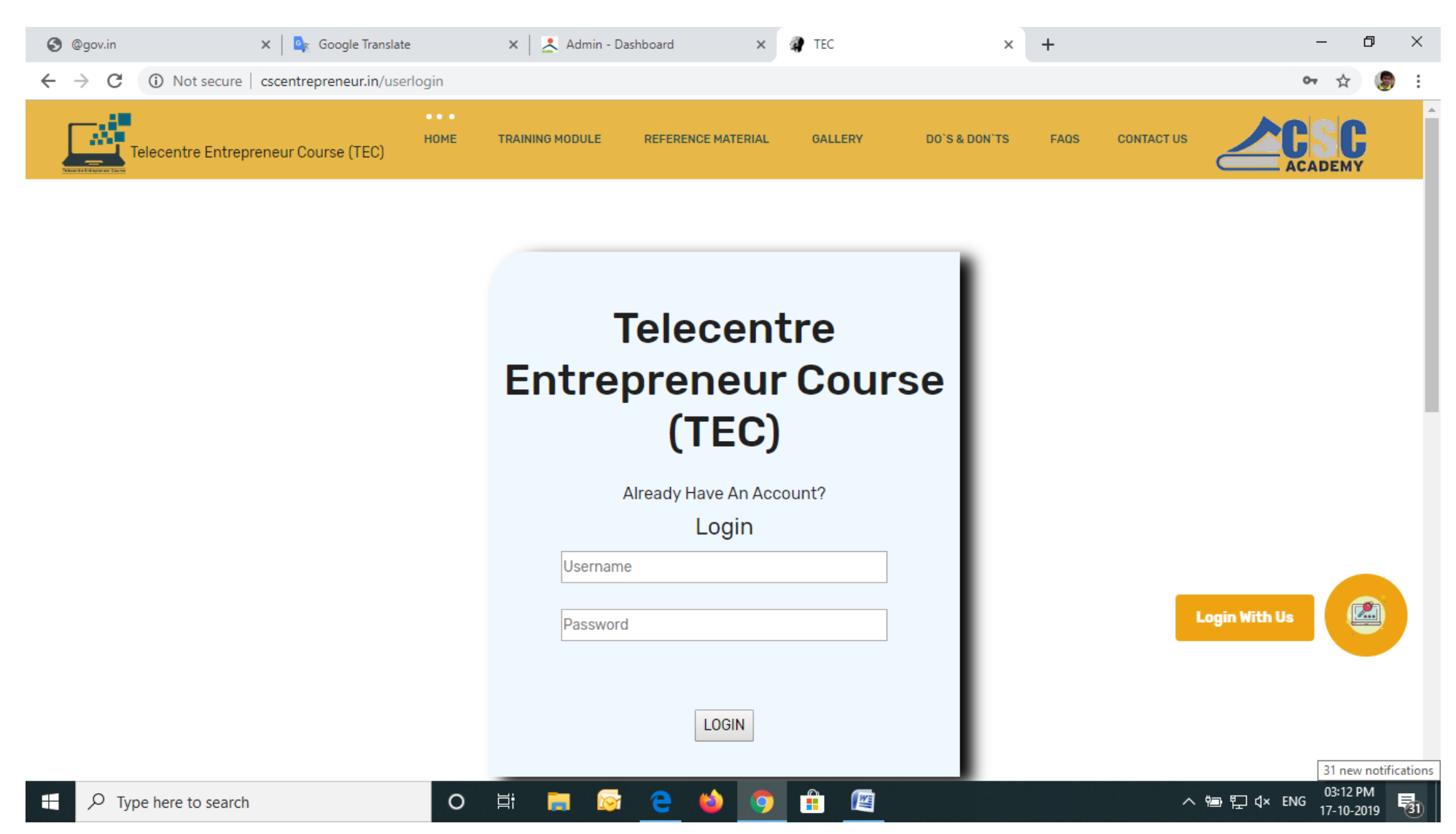

#### Step 6: View of your CCE desdhbord.

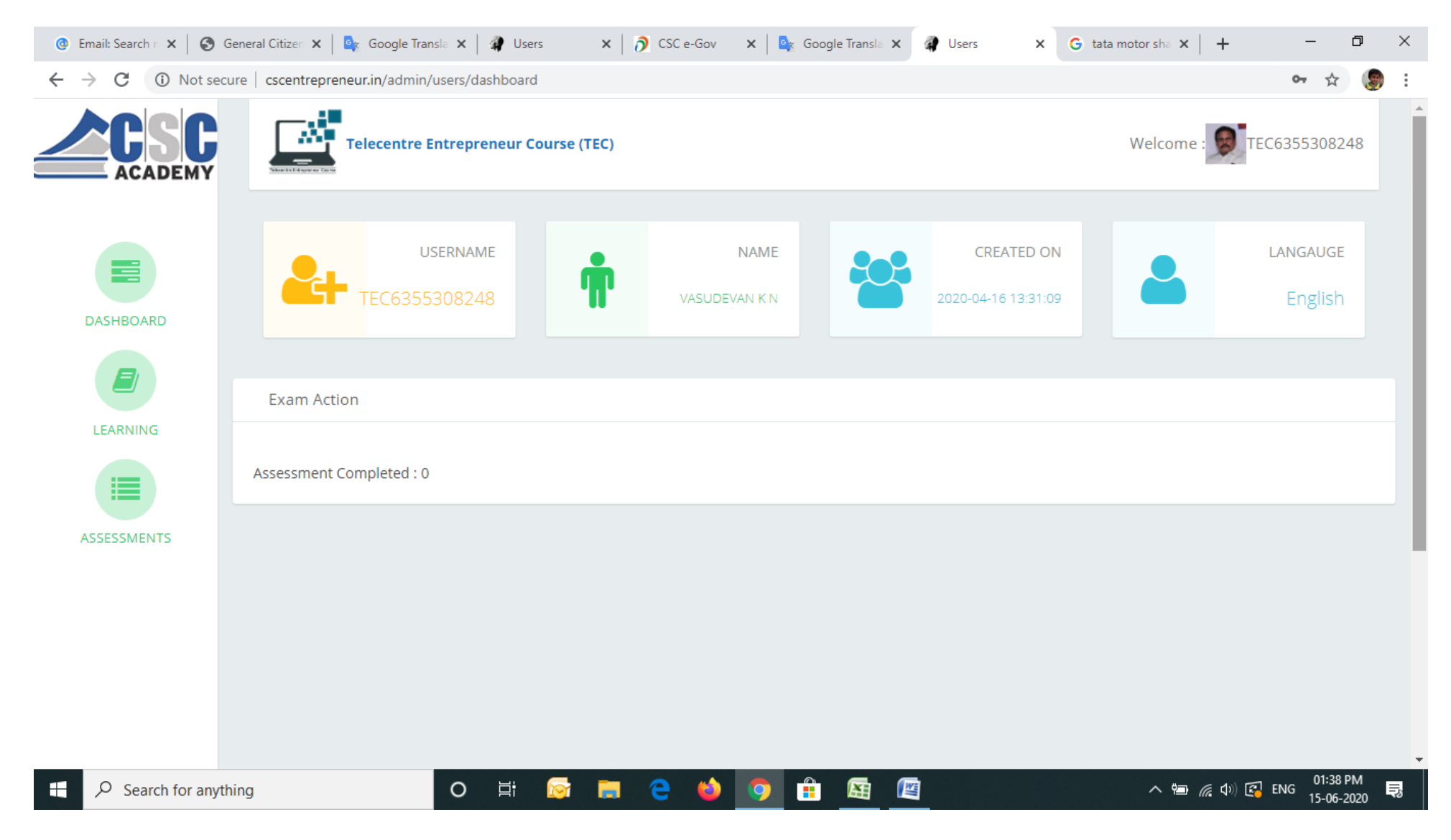

Step 7 : Click on PDF for the content then click on Videos the same followed by click on Lock icon to unlock and start the Assessment. After clearing the first assessment it will automatically unlock and move to the second Module.

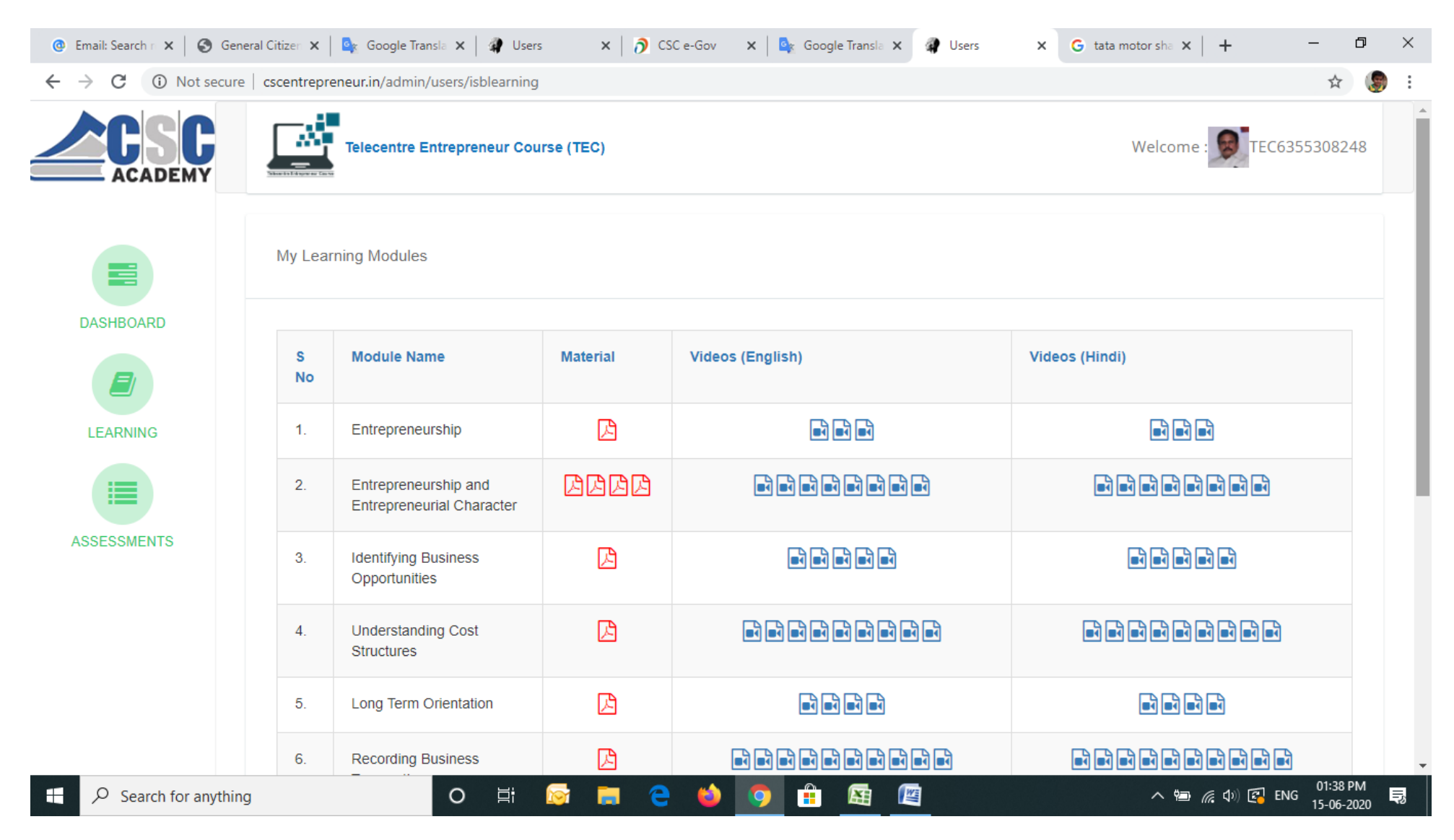

# Step 9 : After going through the content and Videos (module wise) start the Asessment and complete all the Modules.

| 🕘 Email: Search n 🗙 🛛 🌍 Genera                   | al Citizen 🗙 📔 🚉 | Google Transla 🗙 🛛 🛊 Users 🛛 🗙 👌 CSC e-Gov 🛛 🗙 Google | Transla 🗙 🌒 Users | × G tata motor sha × | +           | 5 X      |
|--------------------------------------------------|------------------|-------------------------------------------------------|-------------------|----------------------|-------------|----------|
| $\leftrightarrow$ $\rightarrow$ C (i) Not secure | cscentrepreneur  | .in/admin/users/isbassessments                        |                   |                      | \$          | 🧐 :      |
|                                                  |                  | Welcome                                               | :                 | .8                   |             |          |
| DASHBOARD                                        | My Assessm       | ients                                                 |                   |                      |             |          |
|                                                  | S No.            | Module                                                | No Of Questions   | Marks Obtain         | Exam Status |          |
| LEARNING                                         | 1                | Entrepreneurship                                      | 10                | 0                    |             |          |
|                                                  | 2                | Entrepreneurship and Entrepreneurial Character        | 10                | 0                    |             |          |
| ASSESSMENTS                                      | 3                | Identifying Business Opportunities                    | 10                | 0                    |             |          |
|                                                  | 4                | Understanding Cost Structures                         | 10                | 0                    |             |          |
|                                                  | 5                | Long Term Orientation                                 | 10                | 0                    |             |          |
|                                                  | 6                | Recording Business Transactions                       | 10                | 0                    |             |          |
| E Search for anything                            |                  | o 🛱 🛜 蒚 🤤 🍅 🧿 🛱                                       |                   | ~ 🖻                  | <i>偏</i> 句》 | M<br>)20 |

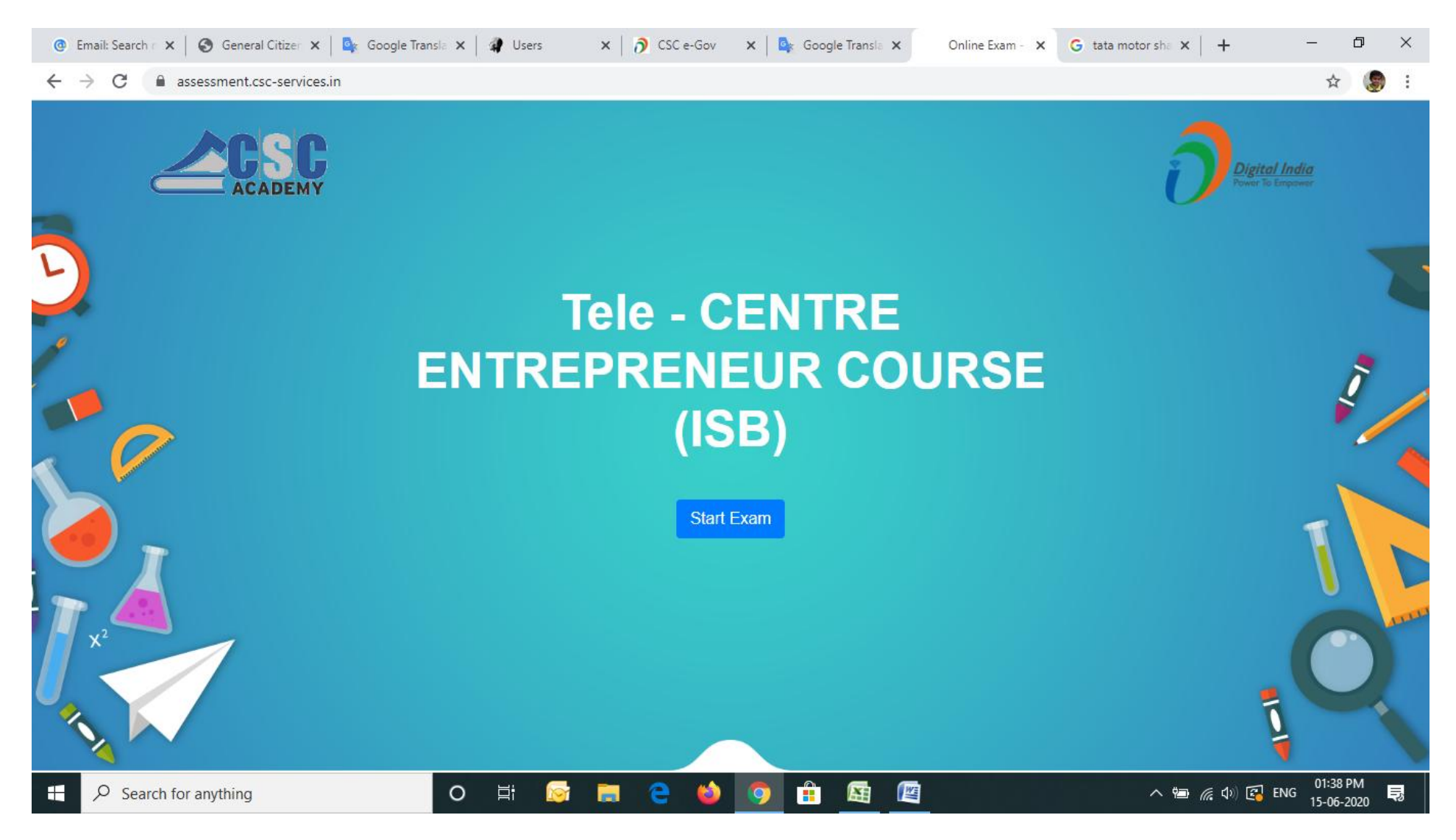

Step 10: Click on "ASSESSMENTS" to start the Assessment.

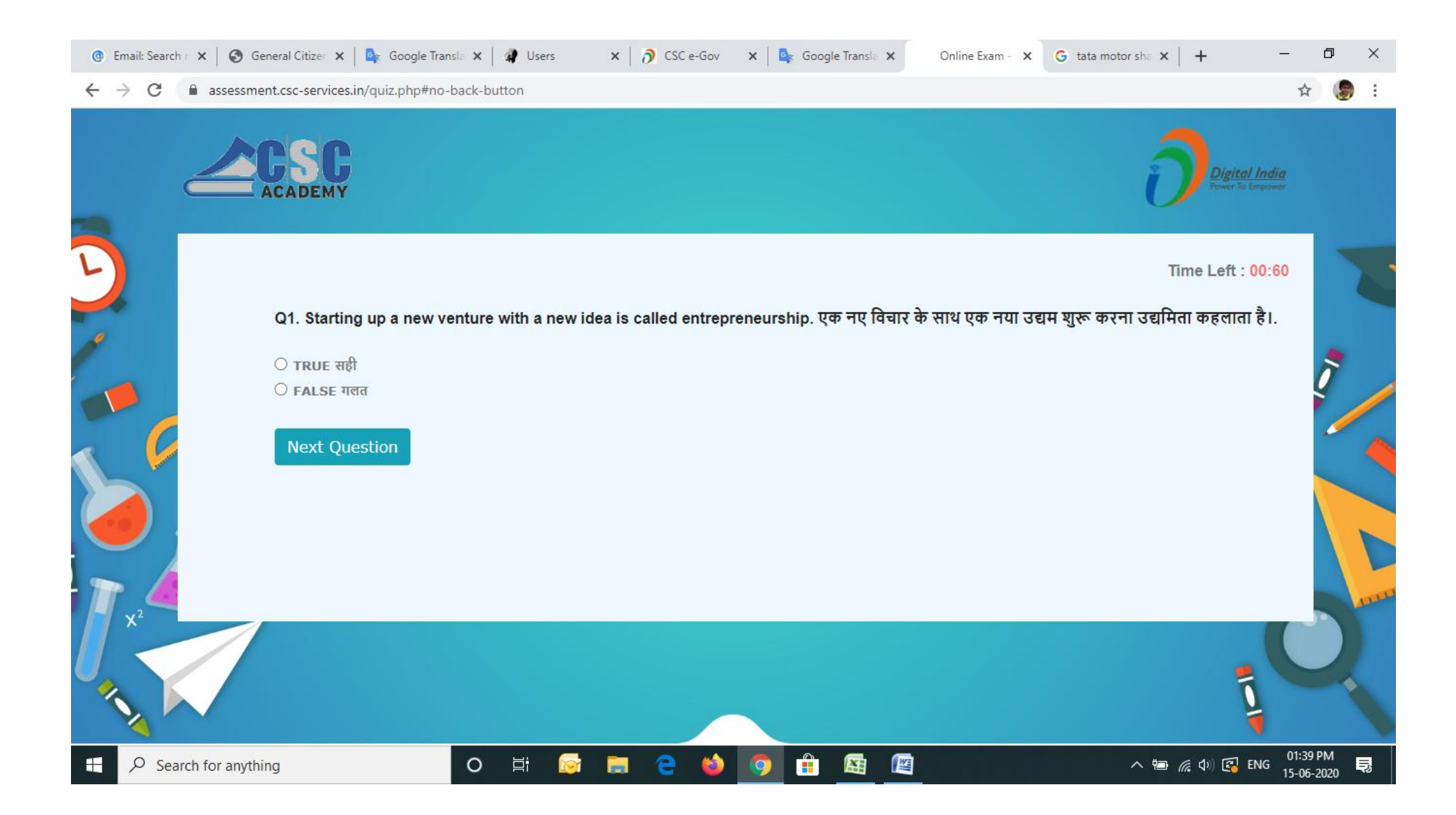

| 🕘 Email: Search n 🗙 🛛 🏵 Gene                     | eral Citizen 🗙 📔 🚉 | Google Transla 🗙   🌒 Users 🛛 🗙   🍞 CSC e-Gov 🛛 🗙 Google                 | e Transla 🗙 🧳 Users | X G tata motor sha X | + -                                      | o ×                   |
|--------------------------------------------------|--------------------|-------------------------------------------------------------------------|---------------------|----------------------|------------------------------------------|-----------------------|
| $\leftrightarrow$ $\rightarrow$ C (i) Not secure | cscentrepreneur    | in/admin/users/isbassessments                                           |                     |                      | \$                                       | : 🕘                   |
|                                                  | Tel                | ecentre Entrepreneur Course (TEC)                                       |                     | Welcome              | E : TEC635530824                         | 18                    |
|                                                  | Congratulations    | !! you have successfully completed the assessment, kindly move to the r | next module.        |                      |                                          |                       |
| DASHBOARD                                        | My Assessm         | lents                                                                   |                     |                      |                                          |                       |
| LEARNING                                         | S No.              | Module                                                                  | No Of Questions     | Marks Obtain         | Exam Status                              |                       |
|                                                  | 1                  | Entrepreneurship                                                        | 10                  | 7                    | 2                                        |                       |
| ASSESSMENTS                                      | 2                  | Entrepreneurship and Entrepreneurial Character                          | 10                  | 0                    |                                          |                       |
|                                                  | 3                  | Identifying Business Opportunities                                      | 10                  | 0                    |                                          |                       |
|                                                  | 4                  | Understanding Cost Structures                                           | 10                  | 0                    |                                          |                       |
|                                                  | 5                  | Long Term Orientation                                                   | 10                  | 0                    |                                          |                       |
| + $P$ Search for anything                        | )                  | O 🛱 🔯 蒚 ڪ 🍑 🛱                                                           |                     | ~ "=                 | <i>信</i> (1)) (記 ENG 01:39 P<br>15-06-20 | м<br><sub>020</sub> 🖏 |